## **2FA:** Setting/changing two-factor authentication

| Ьдхол+                                                          | II Q. Search                                                                        |                 | 🕹 🖬 🍬 Spayoutore 🗸 |
|-----------------------------------------------------------------|-------------------------------------------------------------------------------------|-----------------|--------------------|
| PAYMENT ACCOUNT                                                 | E-mail:                                                                             | Spayoutone      | Administrator      |
| ALL S.C.                                                        | First name:                                                                         | Inst C          | Profile            |
| e Balance                                                       | Last name:                                                                          | Test (          | Logout             |
| Accounting ~                                                    | Phone:                                                                              | +4215           |                    |
| Customers                                                       |                                                                                     | Save            |                    |
| ± Imports ~                                                     | Password:                                                                           | Change password |                    |
| Bocuments      Settings     Session expires at 12:4106 1.2.1786 | Ten-title schedication                                                              |                 |                    |
|                                                                 | Securing your account and signing payments using an authentication factor.          |                 |                    |
|                                                                 | Status                                                                              | ✓ Enabled       |                    |
|                                                                 | Туре:                                                                               | Authenticator   |                    |
|                                                                 | Current password:                                                                   |                 |                    |
|                                                                 |                                                                                     | Confirm         |                    |
| l                                                               | Verification                                                                        |                 |                    |
|                                                                 | OTP                                                                                 | 891585          |                    |
|                                                                 | Password for verify:                                                                |                 |                    |
|                                                                 | Status                                                                              | ✓ Saved         |                    |
|                                                                 | This generative life out fait with your identity when commutativity with our trans. |                 |                    |
|                                                                 | Contem                                                                              |                 |                    |
|                                                                 |                                                                                     |                 |                    |
|                                                                 | Accounts The list of accounts to which you are a member.                            |                 |                    |
|                                                                 | NAME                                                                                |                 | ROLÉ ID            |

After logging in to Payout, click on **your** email address in the top right corner -Profile.

In the Two-Factor Authentication section, click on **Type (SMS, Authenticator)** and enter your current password to log in to your Payout account.

*Note*: We recommend using **Authenticator** as the second authentication factor.

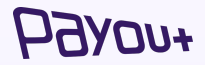

## **2FA:** Setting/changing two-factor authentication via authenticator

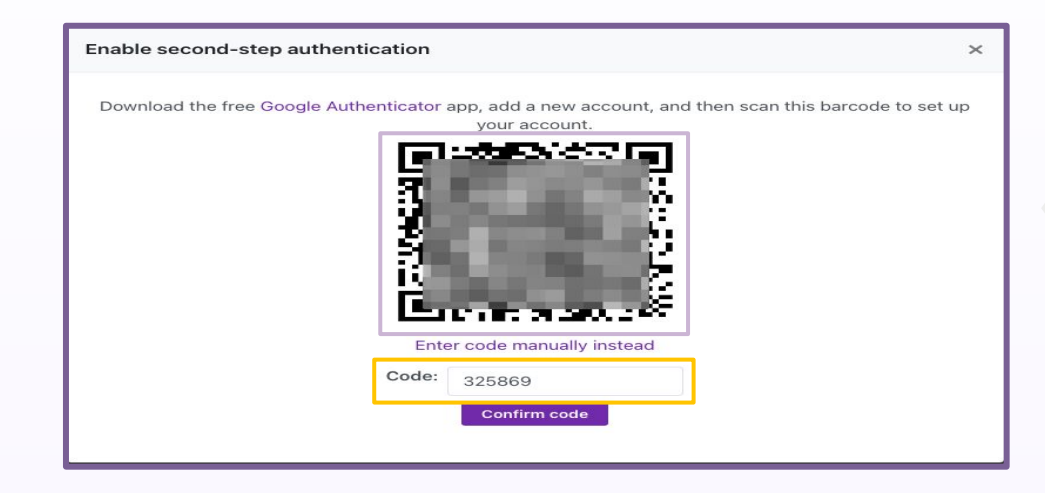

A QR code will be displayed for you to scan in the authentication app. We recommend using the **Google authenticator app.** 

After scanning the QR code, you need to enter the **6-digit code from the selected authentication element and confirm**.

Each time you log in or confirm payments, you will enter the code from your preferred authenticator.

## HOARDA+